Registrujte váš výrobok a získajte podporu na

www.philips.com/welcome

## **PTA01**

#### Bezdrôtový USB adaptér pre TV

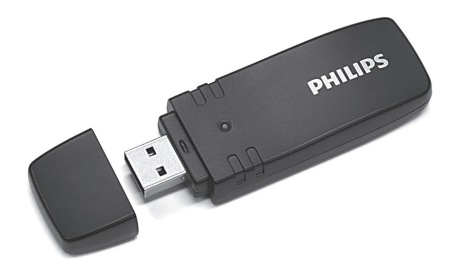

Návod na obsluhu

# PHILIPS

#### Bezdrôtová inštalácia

- 1 Zasuňte bezdrôtový USB adaptér do USB pripojenia na bočnej strane TV a nechajte ho tu pripojený. Použite USB kábel, ktorý je súčasťou príslušenstva, ak je tvar adaptéra veľmi veľký na to, aby dosiahol pripojenie.
- 2 Keď zasuniete adaptér, začne fungovať inštalácia bezdrôtovej siete vášho TV. Riaďte sa podľa inštrukcií zobrazených na obrazovke. Ak má váš router Wi-Fi Protected Setup (WPS), môžete ho použiť na nastavenie bezdrôtovej siete na vašom TV. Ak váš router nemá k dispozícii žiaden WPS, budete musieť zadať WPA heslo alebo WEP bezpečnostný kód routera na vašom TV. Keď je WPS, WPA alebo WEP bezpečnosť akceptovaná, TV bude pripojený s bezdrôtovou sieťou.

Ak budete potrebovať pomoc pri inštalácii siete na TV, prečítajte si kapitolu o sieti v časti "Help" na vašom TV. Home ♠ > Help.

#### Bezpečnosť

- Malé časti tohto výrobku môžu byť ľahko prehltnuté bábätkami alebo malými deťmi. Preto skladujte tieto časti čo najďalej od ich dosahu.
- Nedovoľte vode, aby sa dostala do kontaktu s týmto výrobkom. V opačnom prípade by mohlo dôjsť k poškodeniu tohto výrobku.
- Uchovávajte tento výrobok vždy čo najďalej od priameho slnečného žiarenia, zdrojov tepla alebo ohňa (otvorený plameň).

#### Wi-Fi MediaConnect

Na stiahnutie tohto bezplatného softvéru, vykonajte nasledujúce kroky.

- 1 Vložte Wi-Fi MediaConnect disk do vášho PC.
- 2 Váš PC spustí váš internetový prehliadač a otvorí stránku na stiahnutie Wi-Fi MediaConnect.
- 3 Zadajte kód, ktorý nájdete na štítku na obálke disku. Príklad: AB34-12CD-EF34
- 4 Ak je tento kód prijatý, kliknite na tlačidlo "Download now" na stiahnutie bezplatného Wi-Fi Media Connect softvéru.
- 5 Po stiahnutí softvéru, kliknite dvakrát na ikonu "Program" na nainštalovanie Wi-Fi MediaConnect do vášho PC. Túto ikonu nájdete vo vašom stiahnutom adresári vášho prehliadača.

Po vykonaní inštalácie, sa Wi-Fi MediaConnect zobrazí ako ikona v paneli úloh v spodnej časti monitora vášho PC.

Kliknite raz alebo kliknite dvakrát na ikonu na spustenie Wi-Fi MediaConnect. Kliknite pravým tlačidlom na ikonu na otvorenie menu Wi-Fi MediaConnect.

Na TV sa zobrazia PC mediálne súbory s malým oneskorením. Ochrana obsahu na väčšine DVD alebo Blu-ray Disc filmoch môže obmedziť sledovanie daného filmu na TV, keď je disk prehrávaný na PC.

Windows XP, Windows Vista alebo Windows 7 sú registrované ochranné známky alebo ochranné známky spoločnosti Microsoft Corpopratiion v USA a/alebo v iných štátoch.

Intel a Intel Pentium sú registrované ochranné známky alebo ochranné známky spoločnosti Intel Corporation v USA a/alebo iných štátoch.

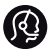

### Kontaktné informácie

Slovensko

0800 004537 (Bezplatný hovor)

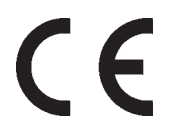

Použitie ovládačov, nastavení alebo iných postupov ako sú odporúčané v tomto návode môže mať za následok nebezpečné žiarenie alebo nekorektné fungovanie prístroja.

#### Bezdrôtový USB adaptér

Kompatibilný s TV Philips ...

| Európa        | PFL7695 | Ázia / Čína |
|---------------|---------|-------------|
| Blízky východ | PFL7685 | Latinská    |
| Afrika        | PFL7675 | Amerika     |
| PFL8685       | PFL7665 | PFL9705     |
| PFL8665       | PFL7655 | PFL9605     |
| PFL8605       | PFL7605 | PFL8605     |
|               |         |             |

Systémové požiadavky Domáca sieť s bezdrôtovým routerom

- · Kompatibilný s IEEE 802. b/g/n
- Wi-Fi certifikovaný
- · Wi-Fi chránené nastavenie
- USB 2.0

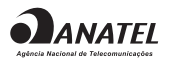

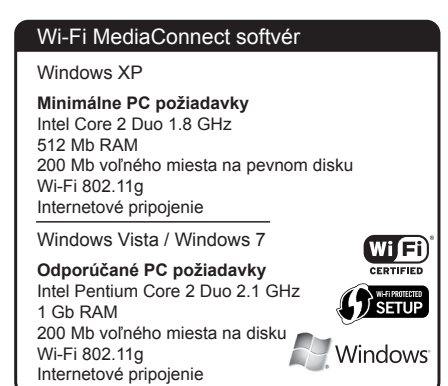

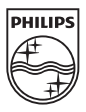

Právo na zmenu technických údajov vyhradené bez upozornenia Ochranné známky sú vlastníctvom spoločnosti Koninklijke Philips Electronics N.V. alebo ich príslušných vlastníkov

2010 © Koninklijke Philips Electronics N.V. Všetky práva vyhradené.

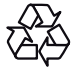